# **CHAPTER 5**

## **TESTING AND IMPLEMENTATION**

### **5.1 System Specification**

The entire process of thesis writing, program writing, as well as testing is done in author's notebook computer. During that entire process, there are a number of hardware and software specifications involved. This section will discuss about hardware and software requirements to run SMS gateway application.

### 5.1.1 Hardware

- Acer Aspire 5594WXMi
- Inter Core 2 Duo Processor T5600
- 120G HDD
- 1GB DDR2 RAM
- Nokia 3100
- Nokia Connectivity Adapter Cable CA-42

### 5.1.2 Software

- Microsoft Windows XP
- Gammu Open Source
- Nokia Connectivity Cable Driver
- MySQL 5.0
- Apache Web Server
- Edit Plus 2
- PHPMyAdmin
- CodeIgniter Framework
- Web Browser: Mozilla Firefox 3.0
- Microsoft Office 2007

### **5.2 Operational Procedures**

To be able to build and run the application properly, theer are necessary operational procedure that needs to be completed:

- First, we download and install all the programs: MySQL, apache web server, and nokia connectivity cable driver.
- 2. Then, we dumb the SMS database to MySQL database.
- Copy folder TrafficSolutionSMS and smsservice to the apache folder in htdocs folder.
- 4. After that, make sure you set the main website (the author's partner thesis project) destination of all files in smsservice/webservice folder. This step will determine the connection / web service of SMS gateway application. Example:

```
function AutomaticReq() {
    $this->client = new soapclient("http://localhost/clientRequest/automaticResponse.php");
    $err = $this->client->getError();
    if ($err) {
        echo '<b>Error: '. $err . '</b>';
    }
}
```

#### Figure 5.1 Web Service Setting

- 5. Copy folder gammu to C: $\$
- 6. After everything is set, we can plug in nokia cable driver CA-42 and make sure the mobile phone is connected to the computer.
- Open command prompt and type "cd c:\gammu\win32". After that, we type "gammu --identify". If the respond is like below, then the connection between mobile phone and gammu has been established.

#### C:\WINDOWS\system32\cmd.exe

٠ C:\gammu\win32>gammu --identify [Gammu - 1.09.00 built 22:03:05 Dec 6 2006 in MS VC .NET 2005] [Connection - "fbusp12303"] [Model type - ""] [Connection [Model type [Device "com6:"] Win XP Pro SP2] TRun on "II" Device is \\.\COM6 Serial device: DTR is down, RTS is down Serial device: DTR is up, RTS is up Device is \\.\COM6 Serial device: DTR is down, RTS is down Serial device: DTR is down, RTS is down [Run on 

Figure 5.2 Gammu – identify

The next step we type "gammu –smsd MYSQL smsdrc". If the respond is like below, then gammu is working.

- 🗆 🗙

C:\gammu\win32>gammu --smsd MYSQL smsdrc Log filename is "smsdlog" Press Ctrl+C to stop the program ... IGammu - 1.09.00 built 22:03:05 Dec 6 2006 in MS VC .NET 2005] IConnection - "fbuspl2303"] IModel type - ""] IDevice - "com6:"] IRun on - Win XP Pro SP2] Device is \.\COM6 Serial device: DTR is down, RTS is down Serial device: DTR is up, RTS is up Device is \.\COM6 Serial device: DTR is down, RTS is down IModule - "auto"] Getting model SENDING frame type 0xD1/length 0x05/5 00 101 100 103 100 IReceived Ack of type d1, seq 80] ISending Ack of type d2, seq 5] RECEIVED frame type 0xD2/length 0x38/56 01 100 103 150!120 13001355!2E.13551344!20 120 120 120 ....U 05.54 0A 13111366!2D-1300!377!2D-1300!344!0A 152R!48H!2D-13111399!0A ..16-07-04.RH-19. 28<(63c:129)120 14EN!6Fo!6Bk!69!6161a!2E.!20 120 120 120 120 (c) Nokia. 20 120 120 120 120 120 120 100

Figure 5.3 Gammu -smsd MYSQL smsdrc

8. Finally, we open smsservice folder, then click 'start.exe'.

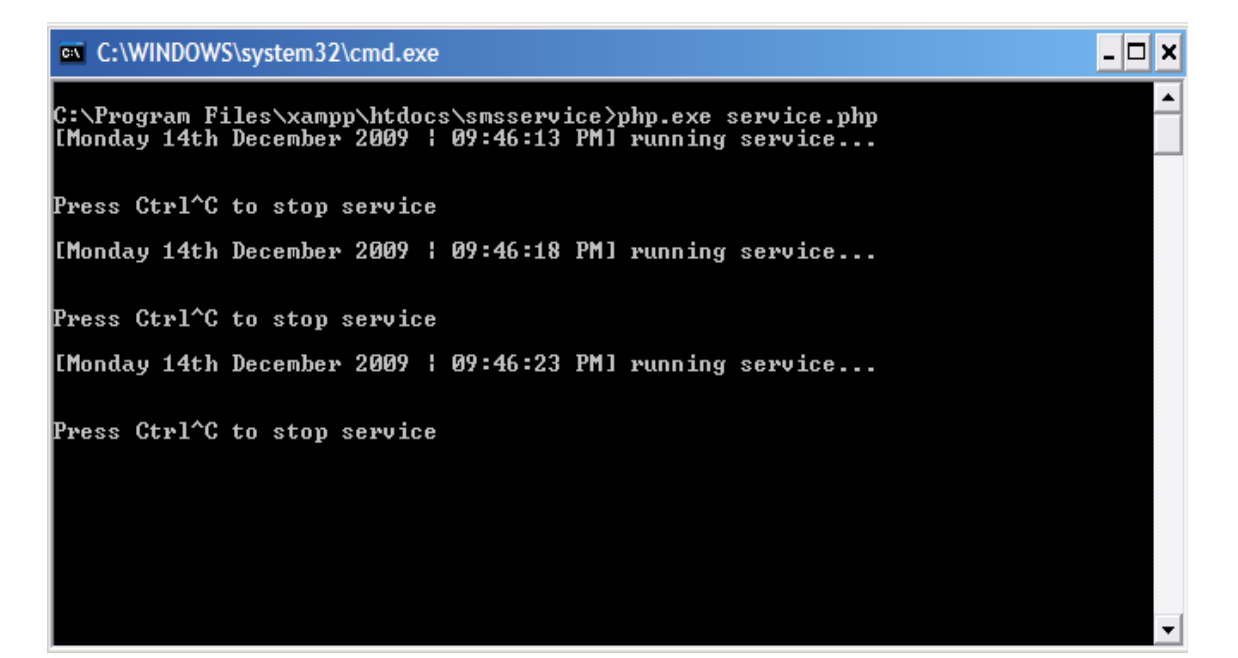

Figure 5.4 Running Webservice

9. Then SMS control panel is set and ready to receive any incoming message.

### **5.3 System Implementation**

The development of this application used the Rapid Application Development (RAD) strategy where prototypes of the system are built interactively. The first stage of the development is the planning stage where the author analyzes the existing problem with current Jakarta traffic condition.

In the next stage, which was analysis, system requirements were gathered, discussed and also structured. Afterwards, the physical design was determined. This is where the technology-specific details, such as programming language and the tools, are selected. It was decided that the language to be used for the construction of SMS gateway application is PHP, and the database used was MySQL since it is compatible with gammu open source SMS gateway.

### 5.4 Testing

The test plan phase is done to make sure that the application can run the actions according to the way they are supposed to be. The test should involve all possible input data and should return the correct error handling.

### 5.4.1 SMS Gateway Service

|    | SMS GATEWAY SERVICE                                                                    |                                                                 |                                  |         |  |  |  |  |
|----|----------------------------------------------------------------------------------------|-----------------------------------------------------------------|----------------------------------|---------|--|--|--|--|
| No | Test Case                                                                              | Test Steps                                                      | Output/Result                    | Status  |  |  |  |  |
| 1  | Register                                                                               | 1. User sends [reg] [ts] [full                                  | The system will                  | OK /    |  |  |  |  |
|    |                                                                                        | name] to the SMS gateway                                        | register user                    | Passed  |  |  |  |  |
|    |                                                                                        | mobile phone                                                    | and return                       | with no |  |  |  |  |
|    |                                                                                        | 2. The system will check                                        | success                          | errors  |  |  |  |  |
|    |                                                                                        | whether the user already                                        | message                          |         |  |  |  |  |
|    |                                                                                        | registered in the system                                        |                                  |         |  |  |  |  |
|    |                                                                                        | before or not                                                   |                                  |         |  |  |  |  |
|    |                                                                                        | 3. If not, then the user will                                   |                                  |         |  |  |  |  |
|    |                                                                                        | get a success message, else                                     |                                  |         |  |  |  |  |
|    |                                                                                        | the user will get a                                             |                                  |         |  |  |  |  |
|    |                                                                                        | notification message that                                       |                                  |         |  |  |  |  |
|    |                                                                                        | he already become a                                             |                                  |         |  |  |  |  |
|    |                                                                                        | member                                                          |                                  |         |  |  |  |  |
|    | C:\WINDOWS\sy                                                                          | stem32\cmd.exe                                                  |                                  | - 🗆 ×   |  |  |  |  |
|    | [Monday 14th Dec<br>Prefix = reg ts<br>Content = alfrec<br>Service<br>Congratulations, | ember 2009 ¦ 10:31:41 PM] :<br>l<br>. now you are registered in | running service<br>our database. | ····    |  |  |  |  |
|    |                                                                                        | Figure 5.5 First Time Registe                                   | r                                |         |  |  |  |  |
|    | C:\WINDOWS\sy                                                                          | stem32\cmd.exe                                                  |                                  | - 🗆 ×   |  |  |  |  |
|    | [Monday 14th Dec                                                                       | cember 2009   10:33:01 PM]                                      | running service                  |         |  |  |  |  |
|    | Prefix = reg ts<br>Content = alfred<br>Semuice                                         | 1                                                               |                                  |         |  |  |  |  |
|    | You already beco                                                                       | ome a member                                                    |                                  |         |  |  |  |  |
|    |                                                                                        |                                                                 |                                  |         |  |  |  |  |
|    |                                                                                        | Figure 5.6 Second Time Regist                                   | ter                              |         |  |  |  |  |
| 2  | Unregister                                                                             | 1. User sends [unreg] [ts]                                      | The system will                  | OK /    |  |  |  |  |
|    |                                                                                        | [reason] to the SMS                                             | unregister user                  | Passed  |  |  |  |  |
|    |                                                                                        | gateway mobile phone                                            | and return                       | with no |  |  |  |  |

|   |                                                                                                    | 2.                                                 | User gets success message                                                    | success          | errors    |  |  |  |  |  |  |
|---|----------------------------------------------------------------------------------------------------|----------------------------------------------------|------------------------------------------------------------------------------|------------------|-----------|--|--|--|--|--|--|
|   |                                                                                                    |                                                    |                                                                              | message          |           |  |  |  |  |  |  |
|   | C:\WINDOWS\system32\cmd.exe                                                                                                    |                                                    |                                                                              |                  |           |  |  |  |  |  |  |
|   | [Monday 14th December 2009   10:36:23 PM] running service<br>Prefix = unreg ts<br>Content = not living in Jakarta anymore<br>Service<br>You are now unregistered. Thank you for your partisipation. |                                                    |                                                                              |                  |           |  |  |  |  |  |  |
|   |                                                                                                    |                                                    | Figure 5.7 Unregister                                                        |                  |           |  |  |  |  |  |  |
| 3 | View services                                                                                                    | 1.                                                 | User sends [view]                                                            | The system will  | OK /      |  |  |  |  |  |  |
|   |                                                                                                    |                                                    | [services] to the SMS                                                        | get all services | Passed    |  |  |  |  |  |  |
|   |                                                                                                    |                                                    | gateway mobile phone                                                         | from the         | with no   |  |  |  |  |  |  |
|   |                                                                                                    | 2.                                                 | User gets a reply message                                                    | database and     | errors    |  |  |  |  |  |  |
|   |                                                                                                    |                                                    | containing the available                                                     | send it to the   |           |  |  |  |  |  |  |
|   |                                                                                                    |                                                    | services                                                                     | user             |           |  |  |  |  |  |  |
|   | C:\WINDOWS\sy                                                                                                    | sten                                               | 132\cmd.exe                                                                  |                  | - 🗆 🗙     |  |  |  |  |  |  |
|   | [Monday 14th Dec<br>Prefix = view so<br>Content =<br>[reg] [ts] [ful]<br>[unreg] [ts] [re<br>[view] [services<br>[info] [ts] [str<br>[view] [street]<br>[ts] [street_po                             | cem]<br>erv:<br>1 na<br>easo<br>s]<br>reet<br>int: | ber 2009 ¦ 10:39:28 PM]<br>ices<br>ame]<br>bn]<br>;]<br>]<br>[crowded/light] | running service  | · · · · · |  |  |  |  |  |  |
|   |                                                                                                    |                                                    | Figure 5.8 View Services                                                     |                  |           |  |  |  |  |  |  |
| 4 | View traffic                                                                                                    | 1.                                                 | Users sends [info] [ts]                                                      | The system will  | OK /      |  |  |  |  |  |  |
|   | condition                                                                                                    |                                                    | [street] to the SMS                                                          | get the street   | Passed    |  |  |  |  |  |  |
|   |                                                                                                    |                                                    | gateway mobile phone                                                         | condition from   | with no   |  |  |  |  |  |  |
|   |                                                                                                    | 2.                                                 | The system will check                                                        | the main         | errors    |  |  |  |  |  |  |
|   |                                                                                                    |                                                    | whether the street is                                                        | website and      |           |  |  |  |  |  |  |
|   |                                                                                                    |                                                    | available in the database                                                    | then send it to  |           |  |  |  |  |  |  |
|   |                                                                                                    |                                                    | or not                                                                       | the user         |           |  |  |  |  |  |  |
|   |                                                                                                    | 3.                                                 | If it is, then the user will                                                 |                  |           |  |  |  |  |  |  |
| 1 |                                                                                                    | 1                                                  | get a replay message                                                         |                  |           |  |  |  |  |  |  |

|   |                                                                                                    |                | containing the street                    |                   |                |  |  |  |  |  |
|---|----------------------------------------------------------------------------------------------------|----------------|------------------------------------------|-------------------|----------------|--|--|--|--|--|
|   |                                                                                                    |                | condition, else the user                 |                   |                |  |  |  |  |  |
|   |                                                                                                    |                | will get an error message                |                   |                |  |  |  |  |  |
|   | C:\WINDOWS\system32\cmd.exe                                                                                                    |                |                                          |                   |                |  |  |  |  |  |
|   | [Monday 14th December 2009   10:41:54 PM] running service.                                                                                                    |                |                                          |                   |                |  |  |  |  |  |
|   | Prefix = info ts<br>Content = sudirman<br>Service<br>sudirman:<br>(HI area)-UNKNOWN-Last Update:2009-11-15 18:40:54<br>(semanggi)-UNKNOWN-Last Update:2009-11-15 18:42:12<br>(senayan)-UNKNOWN-Last Update:2009-11-15 18:40:14 |                |                                          |                   |                |  |  |  |  |  |
|   | Figure 5.9 View Traffic Condition (Available Street)                                                                                                    |                |                                          |                   |                |  |  |  |  |  |
|   | C:\WINDOWS\syste                                                                                                    | em32           | \cmd.exe                                 |                   |                |  |  |  |  |  |
|   | [Monday 14th Decem                                                                                                    | nber           | • 2009   10:44:19 PM] runnir             | ng service        |                |  |  |  |  |  |
|   | Prefix = info ts<br>Content = diponogo<br>Service                                                                                                    | oro            |                                          | Turne Hadamaata   |                |  |  |  |  |  |
|   | available streets.                                                                                                    | s no<br>-<br>- | it exist in our database yet             | . Type "view stre | et" to see     |  |  |  |  |  |
| 5 | Figur                                                                                                    | re 5.          | Ligan and [view] [street]                | The aveter will   | OK /           |  |  |  |  |  |
| 5 | view available                                                                                                    | 1.             |                                          |                   |                |  |  |  |  |  |
|   | street                                                                                                    |                | to the SMS gateway                       | get all available | Passed         |  |  |  |  |  |
|   |                                                                                                    |                | mobile phone                             | street from the   | with no        |  |  |  |  |  |
|   |                                                                                                    | 2.             | User gets a replay message               | main website      | errors         |  |  |  |  |  |
|   |                                                                                                    |                | containing the street                    | and then send it  |                |  |  |  |  |  |
|   |                                                                                                    |                | condition                                | to the user       |                |  |  |  |  |  |
|   | C:\WINDOWS\sys                                                                                                    | sterr          | n32\cmd.exe                              |                   |                |  |  |  |  |  |
|   | [Monday 14th Dec                                                                                                    | ent:           | per 2009   11:05:39 PM] :                | running service   |                |  |  |  |  |  |
|   | Prefix = view st<br>Content =<br>sudirman thamrin                                                                                                    | ree<br>ga      | et<br>atsu                               |                   |                |  |  |  |  |  |
|   |                                                                                                    |                | Figure 5.11 View Available Str           | reet              |                |  |  |  |  |  |
| 6 | Send traffic info                                                                                                    | 1.             | Users sends [ts]                         | The system will   | OK /           |  |  |  |  |  |
|   | 1                                                                                                    | 1              | F / / · · · · · · · · · · · · · · · · ·  | 1 1 1 1 1         | D 1            |  |  |  |  |  |
|   |                                                                                                    |                | [street_point]                           | check the street  | Passed         |  |  |  |  |  |
|   |                                                                                                    |                | [street_point]<br>[crowded/light] to the | and update the    | Passed with no |  |  |  |  |  |

|   | C:\WINDOWS\s<br>IMonday 14th De<br>Prefix = ts sud<br>Content = light | 2.<br>yste<br>cen | phone<br>User gets success message<br>m32\cmd.exe<br>hber 2009   11:09:43 PMJ<br>han1 | database and<br>return success<br>message<br><b>running servic</b> | e       |
|---|-----------------------------------------------------------------------|-------------------|---------------------------------------------------------------------------------------|--------------------------------------------------------------------|---------|
|   | Service<br>Street Informat<br>Thank you for y                         | ion<br>Jour       | information.                                                                          |                                                                    |         |
|   |                                                                       |                   | Figure 5.12 Send Traffic Info                                                         | 0                                                                  |         |
| 7 | SMS service fuzzy                                                     | 1.                | Every 12 o'clock at                                                                   | The system will                                                    | OK /    |
|   | logic                                                                 |                   | midnight, the system will                                                             | register users                                                     | Passed  |
|   |                                                                       |                   | perform a system checking                                                             | phone number                                                       | with no |
|   |                                                                       |                   | for users that has been                                                               | along with the                                                     | errors  |
|   |                                                                       |                   | registered for a month                                                                | street, time, and                                                  |         |
|   |                                                                       |                   | automatically                                                                         | day for the                                                        |         |
|   |                                                                       | 2.                | Then the system will                                                                  | automatic SMS                                                      |         |
|   |                                                                       |                   | check users behavior in                                                               |                                                                    |         |
|   |                                                                       |                   | sending SMS of that                                                                   |                                                                    |         |
|   |                                                                       |                   | month                                                                                 |                                                                    |         |
|   |                                                                       | 3.                | Base on several                                                                       |                                                                    |         |
|   |                                                                       |                   | calculation, the system                                                               |                                                                    |         |
|   |                                                                       |                   | will decide whether the                                                               |                                                                    |         |
|   |                                                                       |                   | users need automatic SMS                                                              |                                                                    |         |
|   |                                                                       |                   | or not                                                                                |                                                                    |         |
|   |                                                                       | 4.                | If yes, then the system will                                                          |                                                                    |         |
|   |                                                                       |                   | register users phone                                                                  |                                                                    |         |
|   |                                                                       |                   | number along with the                                                                 |                                                                    |         |
|   |                                                                       |                   | street, time, and day for                                                             |                                                                    |         |
|   |                                                                       |                   | the automatic SMS                                                                     |                                                                    |         |

| C:\WINDOWS\syste                       | em32\cmd.exe                                          |            |
|----------------------------------------|-------------------------------------------------------|------------|
| [Wednesday 13th J                      | anuary 2010 ¦ 12:00:04 AM] running service            |            |
| ###################################### | ######################################                |            |
| Phone : +62856118                      | 5700                                                  |            |
| Street: sudirman                       |                                                       |            |
| Monday:                                |                                                       |            |
| Tuesday:                               |                                                       |            |
| Wednesday:<br>9(hour) = 3              |                                                       |            |
| Automatic sms to<br>y has been regist  | +628561185700 about sudirman street at 9:00 o'c<br>er | lock on We |
| Thursday:                              |                                                       |            |
| Friday:                                |                                                       |            |
| Saturday:                              |                                                       |            |
| Sunday:                                |                                                       |            |
|                                        |                                                       |            |
|                                        |                                                       |            |
| Street: thamrin                        |                                                       |            |
| monday:                                |                                                       |            |
| Tuesday:                               |                                                       |            |
| Wednesday:                             |                                                       |            |
| Thursday:                              |                                                       |            |
|                                        |                                                       |            |
| Friday:                                |                                                       |            |
| Saturday:                              |                                                       |            |
|                                        | Figure 5.13 Fuzzy Logic Checking                      |            |
| Automatic SMS                          | 1. Every minute, the system The system will           | OK /       |
|                                        | will check whether there is send the                  | Passed     |
|                                        | an automatic SMS that message to the                  | with no    |
|                                        | need to be send or not destination                    | errors     |
|                                        | 2. If there is then the system number                 |            |

|   |                                                          |                | will send the message to                            |                     |          |  |  |  |  |
|---|----------------------------------------------------------|----------------|-----------------------------------------------------|---------------------|----------|--|--|--|--|
|   |                                                          |                | the destination number                              |                     |          |  |  |  |  |
|   | C:\WINDOWS\system32\cmd.exe                              |                |                                                     |                     |          |  |  |  |  |
|   | [Monday 11th January 2010   09:00:05 PM] running service |                |                                                     |                     |          |  |  |  |  |
|   | ****<br>SENDING TRAFFIC INFORMATION:                     |                |                                                     |                     |          |  |  |  |  |
|   | To: +62856118570<br>Message: sudirma<br>(HI anga)-IICHT- | 0<br>n:<br>Las | t Undate:2009-12-14 22:0                            | ag - 43             |          |  |  |  |  |
|   | (semanggi)-UNKNO<br>(senayan)-UNKNOW                     | WN-<br>N-L     | Last Update:2009-11-15 1<br>ast Update:2009-11-15 1 | 18:42:12<br>8:40:14 |          |  |  |  |  |
|   |                                                          |                |                                                     |                     |          |  |  |  |  |
|   |                                                          |                | Figure 5.14 Automatic SMS                           |                     |          |  |  |  |  |
| 9 | User enters wrong                                        | 1.             | User enters any syntax                              | The system will     | OK /     |  |  |  |  |
|   | syntax                                                   |                | there are not predefined in                         | parse the           | Passed   |  |  |  |  |
|   |                                                          |                | the system                                          | message and try     | with no  |  |  |  |  |
|   |                                                          | 2.             | The user will get syntax                            | to match it with    | errors   |  |  |  |  |
|   |                                                          |                | error message                                       | the predefined      |          |  |  |  |  |
|   |                                                          |                |                                                     | syntax in the       |          |  |  |  |  |
|   |                                                          |                |                                                     | database. If it     |          |  |  |  |  |
|   |                                                          |                |                                                     | matches, do the     |          |  |  |  |  |
|   |                                                          |                |                                                     | required            |          |  |  |  |  |
|   |                                                          |                |                                                     | operation, else     |          |  |  |  |  |
|   |                                                          |                |                                                     | send an error       |          |  |  |  |  |
|   |                                                          |                |                                                     | message             |          |  |  |  |  |
|   | C:\WINDOWS\sys                                           | stem           | 32\cmd.exe                                          |                     |          |  |  |  |  |
|   | [Monday 11th Jan                                         | uar            | y 2010 ¦ 09:01:32 PM] r                             | unning service.     |          |  |  |  |  |
|   | Prefix = reg aa<br>Content = alfred                      | l              |                                                     |                     |          |  |  |  |  |
|   | Syntax error<br>You provided a w                         | ron            | g command. Please refer                             | to the manual.      | Thank yo |  |  |  |  |
|   |                                                          |                | Figure 5.15 Wrong syntax                            |                     |          |  |  |  |  |

Table 5.1 SMS Gateway Service Testing

# 5.4.2 SMS Gateway Control Panel

| SMS GATEWAY CONTROL PANEL                                                                                                    |                                                                                       |                                           |                                                                                                    |                                                                                                    |                                                                                              |  |  |
|----------------------------------------------------------------------------------------------------|---------------------------------------------------------------------------------------|-------------------------------------------|----------------------------------------------------------------------------------------------------|----------------------------------------------------------------------------------------------------|----------------------------------------------------------------------------------------------|--|--|
| No.                                                                                                    | Test Case                                                                             |                                           | Test Steps                                                                                                    | Output/Result                                                                                                    | Status                                                                                       |  |  |
| 1                                                                                                    | Login with                                                                            | 1.                                        | User fills in                                                                                                    | User is logged in                                                                                                    | OK /                                                                                         |  |  |
|                                                                                                    | valid username                                                                        |                                           | username and                                                                                                    | and redirected to                                                                                                    | Passed                                                                                       |  |  |
|                                                                                                    | and password                                                                          |                                           | password fields                                                                                                    | the user's home                                                                                                    | with no                                                                                      |  |  |
|                                                                                                    |                                                                                       | 2.                                        | Submit login form                                                                                                    | page                                                                                                    | errors                                                                                       |  |  |
| 2                                                                                                    | Login with                                                                            | 1.                                        | User fills in                                                                                                    | System returns                                                                                                    | OK /                                                                                         |  |  |
|                                                                                                    | invalid                                                                               |                                           | username and                                                                                                    | incorrect login                                                                                                    | Passed                                                                                       |  |  |
|                                                                                                    | username and                                                                          |                                           | password fields                                                                                                    | confirmation                                                                                                    | with no                                                                                      |  |  |
|                                                                                                    | password                                                                              | 2.                                        | Submit login form                                                                                                    |                                                                                                    | errors                                                                                       |  |  |
| 3                                                                                                    | Logout                                                                                | 1.                                        | User selects                                                                                                    | User is logged out                                                                                                    | OK /                                                                                         |  |  |
|                                                                                                    |                                                                                       |                                           | logout option                                                                                                    | from the system                                                                                                    | Passed                                                                                       |  |  |
|                                                                                                    |                                                                                       |                                           |                                                                                                    | and redirected to                                                                                                    | with no                                                                                      |  |  |
|                                                                                                    |                                                                                       |                                           |                                                                                                    | the home page                                                                                                    | errors                                                                                       |  |  |
|                                                                                                    | <b>S</b> olution                                                                      |                                           |                                                                                                    |                                                                                                    |                                                                                              |  |  |
| Vel<br>You ar                                                                                                    | S Elution<br>come SMS Gateway f                                                       | or Tr                                     | ▶ Ho                                                                                                    | ome                                                                                                    | ▶ SMS → Change                                                                               |  |  |
| ► Wel                                                                                                    | S Elution                                                                             | or Tr                                     | ► Ho<br>raffic Jam<br>Copyright © 2009 by /                                                                                                    | ame                                                                                                    | SMS → Change I                                                                               |  |  |
| You an                                                                                                    | S Elution<br>come SMS Gateway f<br>re logged in. Logout here<br>Figu                  | or Tr                                     | ۲ Ho<br>raffic Jam<br>Copyright © 2009 by .<br>16 Web Application - L                                                                                                    | ome                                                                                                    | SMS → Change                                                                                 |  |  |
| You and                                                                                                    | S Elution<br>come SMS Gateway f<br>re logged in. Logout here<br>Figu<br>View group    | for Tr<br>re 5.                           | • Ho<br>raffic Jam<br>Copyright © 2009 by J<br>16 Web Application - L<br>User selects view                                                                                                    | Alfred Widjaya.                                                                                                    | → SMS → Change                                                                               |  |  |
| You and                                                                                                    | S Elution<br>come SMS Gateway f<br>re logged in. Logout here<br>Figu<br>View group    | ior Tr<br>re 5.                           | ۲ Ho<br>raffic Jam<br>Copyright © 2009 by .<br>16 Web Application - L<br>User selects view<br>group option in                                                                                                    | Alfred Widjays.                                                                                                    | SMS → Change OK / Passed                                                                     |  |  |
| You and                                                                                                    | S Elution<br>come SMS Gateway f<br>re logged in. Logout here<br>Figu<br>View group    | or Tr<br>re 5.                            | raffic Jam<br>Copyright © 2009 by J<br>16 Web Application - L<br>User selects view<br>group option in<br>phonebook menu                                                                                                    | Alfred Wildjays.                                                                                                    | > SMS > Change<br>OK /<br>Passed<br>with no                                                  |  |  |
| You and A                                                                                                    | S Elution<br>come SMS Gateway f<br>re logged in. Logout here<br>Figu<br>View group    | for Tr<br>re 5.                           | raffic Jam<br>Copyright © 2009 by J<br>16 Web Application - L<br>User selects view<br>group option in<br>phonebook menu                                                                                                    | Alfred Wildjays.                                                                                                    | > SMS > Change<br>OK /<br>Passed<br>with no<br>errors                                        |  |  |
| You and the second second s | Come SMS Gateway f<br>re logged in. Logout here<br>Figu<br>View group                 | <b>for Tr</b><br><b>re 5.</b><br>1.       | raffic Jam<br>Copyright © 2009 by J<br>Copyright © 2009 by J<br>Copyright © | Alfred Widjays.<br>Ogin/Logout<br>The system gets<br>data from database<br>and show it to the<br>user<br>The system will                                  | > SMS > Change<br>OK /<br>Passed<br>with no<br>errors<br>OK /                                |  |  |
| You and the second second s | Come SMS Gateway f<br>re logged in. Logout here<br>Figu<br>View group                 | <b>for Tr</b><br><b>re 5.</b><br>1.       | raffic Jam<br>Copyright © 2009 by J<br>Copyright © 2009 by J<br>Copyright © | Alfred Widjays.<br>Ogin/Logout<br>The system gets<br>data from database<br>and show it to the<br>user<br>The system will<br>update data from              | > SMS > Change<br>OK /<br>Passed<br>with no<br>errors<br>OK /<br>Passed                      |  |  |
| You and the second second s | Come SMS Gateway f<br>re logged in. Logout here<br>Figu<br>View group<br>Update group | <b>for Tr</b><br><b>re 5.</b><br>1.<br>1. | affic Jam<br>Copyright © 2009 by J<br>Copyright © 2009 by J<br>Copyright ©  | Alfred Wildjays.<br>Ogin/Logout<br>The system gets<br>data from database<br>and show it to the<br>user<br>The system will<br>update data from<br>database | > SMS > Change<br>OK /<br>Passed<br>with no<br>errors<br>OK /<br>Passed<br>with no           |  |  |
| You and the second second s | Come SMS Gateway f<br>re logged in. Logout here<br>Figu<br>View group<br>Update group | <b>re 5.</b><br>1.<br>1.<br>2.            | affic Jam<br>Copyright © 2009 by J<br>Copyright © 2009 by J<br>Copyright ©  | Alfred Widjays.<br>Ogin/Logout<br>The system gets<br>data from database<br>and show it to the<br>user<br>The system will<br>update data from<br>database  | > SMS → Change<br>OK /<br>Passed<br>with no<br>errors<br>OK /<br>Passed<br>with no<br>errors |  |  |

| 6              | Delete group                                                   | 1.                                                                                                    | User selects delete                                                                                                    | The system will                                                                                                    | OK /                                                                                                    |
|----------------|----------------------------------------------------------------|----------------------------------------------------------------------------------------------------|----------------------------------------------------------------------------------------------------|----------------------------------------------------------------------------------------------------|----------------------------------------------------------------------------------------------------|
|                |                                                                |                                                                                                    | link                                                                                                    | remove data from                                                                                                    | Passed                                                                                                    |
|                |                                                                | 2.                                                                                                    | Confirm delete                                                                                                    | database                                                                                                    | with no                                                                                                    |
|                |                                                                |                                                                                                    |                                                                                                    |                                                                                                    | errors                                                                                                    |
| 7              | Clear group                                                    | 1.                                                                                                    | User selects clear                                                                                                    | All data will be                                                                                                    | OK /                                                                                                    |
|                |                                                                |                                                                                                    | option                                                                                                    | removed from the                                                                                                    | Passed                                                                                                    |
|                |                                                                |                                                                                                    |                                                                                                    | database                                                                                                    | with no                                                                                                    |
|                |                                                                |                                                                                                    |                                                                                                    |                                                                                                    | errors                                                                                                    |
| 8              | Add group                                                      | 1.                                                                                                    | User selects add                                                                                                    | The new group                                                                                                    | OK /                                                                                                    |
|                |                                                                |                                                                                                    | group                                                                                                    | will be added to                                                                                                    | Passed                                                                                                    |
|                |                                                                | 2.                                                                                                    | Input group name                                                                                                    | the database                                                                                                    | with no                                                                                                    |
|                |                                                                | 3.                                                                                                    | Submit form                                                                                                    |                                                                                                    | errors                                                                                                    |
| 9              | View                                                           | 1.                                                                                                    | Users select view                                                                                                    | The system will                                                                                                    | OK /                                                                                                    |
|                | phonebook                                                      |                                                                                                    | phonebook                                                                                                    | get the data from                                                                                                    | Passed                                                                                                    |
|                |                                                                |                                                                                                    |                                                                                                    | database and show                                                                                                    | with no                                                                                                    |
|                |                                                                |                                                                                                    |                                                                                                    |                                                                                                    |                                                                                                    |
|                |                                                                |                                                                                                    |                                                                                                    | it                                                                                                    | errors                                                                                                    |
| 10             | Update                                                         | 1.                                                                                                    | User selects                                                                                                    | it<br>The system will                                                                                                    | errors<br>OK /                                                                                                    |
| 10             | Update<br>phonebook                                            | 1.                                                                                                    | User selects<br>update link                                                                                                    | it<br>The system will<br>update database                                                                                                    | errors<br>OK /<br>Passed                                                                                                    |
| 10             | Update<br>phonebook                                            | 1.<br>2.                                                                                                    | User selects<br>update link<br>User makes                                                                                                    | it<br>The system will<br>update database                                                                                                    | errors<br>OK /<br>Passed<br>with no                                                                                         |
| 10             | Update<br>phonebook                                            | 1.                                                                                                    | User selects<br>update link<br>User makes<br>require changes                                                                                                    | it<br>The system will<br>update database                                                                                                    | errors<br>OK /<br>Passed<br>with no<br>errors                                                                               |
| 10             | Update<br>phonebook                                            | 1.<br>2.<br>3.                                                                                                    | User selects<br>update link<br>User makes<br>require changes<br>Submit form                                                                                                    | it<br>The system will<br>update database                                                                                                    | errors<br>OK /<br>Passed<br>with no<br>errors                                                                               |
| 10             | Update<br>phonebook<br>Delete                                  | 1.<br>2.<br>3.<br>1.                                                                                                    | User selects<br>update link<br>User makes<br>require changes<br>Submit form<br>User selects delete                                                                                                    | it<br>The system will<br>update database<br>The data will be                                                                                 | errors<br>OK /<br>Passed<br>with no<br>errors<br>OK /                                                                       |
| 10             | Update<br>phonebook<br>Delete<br>phonebook                     | 1.<br>2.<br>3.<br>1.                                                                                                    | User selects<br>update link<br>User makes<br>require changes<br>Submit form<br>User selects delete<br>link                                                                                                  | it<br>The system will<br>update database<br>The data will be<br>deleted from the                                                             | errors<br>OK /<br>Passed<br>with no<br>errors<br>OK /<br>Passed                                                             |
| 10             | Update<br>phonebook<br>Delete<br>phonebook                     | 1.<br>2.<br>3.<br>1.<br>2.                                                                                                    | User selects<br>update link<br>User makes<br>require changes<br>Submit form<br>User selects delete<br>link<br>Confirm delete                                                                                | it<br>The system will<br>update database<br>The data will be<br>deleted from the<br>system                                                   | errors<br>OK /<br>Passed<br>with no<br>errors<br>OK /<br>Passed<br>with no                                                  |
| 10             | Update<br>phonebook<br>Delete<br>phonebook                     | 1.         2.         3.         1.         2.                                                                                                    | User selects<br>update link<br>User makes<br>require changes<br>Submit form<br>User selects delete<br>link<br>Confirm delete                                                                                | it<br>The system will<br>update database<br>The data will be<br>deleted from the<br>system                                                   | errors<br>OK /<br>Passed<br>with no<br>errors<br>OK /<br>Passed<br>with no<br>errors                                        |
| 10<br>11<br>12 | Update<br>phonebook<br>Delete<br>phonebook                     | 1.         2.         3.         1.         2.         1.         2.         1.         1.         1.         1.         1.         1.         1.         1.                                             | User selects<br>update link<br>User makes<br>require changes<br>Submit form<br>User selects delete<br>link<br>Confirm delete                                                                                | it<br>The system will<br>update database<br>The data will be<br>deleted from the<br>system<br>The system will                                | errors<br>OK /<br>Passed<br>with no<br>errors<br>OK /<br>Passed<br>with no<br>errors<br>OK /                                |
| 10<br>11<br>12 | Update<br>phonebook<br>Delete<br>phonebook<br>Add<br>phonebook | 1.         2.         3.         1.         2.         1.         2.         1.         1.         1.         1.                                                                                         | User selects<br>update link<br>User makes<br>require changes<br>Submit form<br>User selects delete<br>link<br>Confirm delete<br>User selects add<br>new phonebook                                           | it<br>The system will<br>update database<br>The data will be<br>deleted from the<br>system<br>The system will<br>add new data to             | errors<br>OK /<br>Passed<br>with no<br>errors<br>OK /<br>Passed<br>with no<br>errors<br>OK /<br>Passed                      |
| 10<br>11<br>11 | Update<br>phonebook<br>Delete<br>phonebook<br>Add<br>phonebook | 1.         2.         3.         1.         2.         1.         2.         1.         2.         1.         2.         1.         2.         1.         2.         1.         2.         1.         2. | User selects<br>update link<br>User makes<br>require changes<br>Submit form<br>User selects delete<br>link<br>Confirm delete<br>User selects add<br>user selects add<br>new phonebook                       | it<br>The system will<br>update database<br>The data will be<br>deleted from the<br>system<br>The system will<br>add new data to<br>database | errors<br>OK /<br>Passed<br>with no<br>errors<br>OK /<br>Passed<br>with no<br>errors<br>OK /<br>Passed<br>with no           |
| 10<br>11<br>12 | Update<br>phonebook<br>Delete<br>phonebook<br>Add<br>phonebook | 1.         2.         3.         1.         2.         1.         2.         1.         2.         1.         2.         1.         2.         1.         2.                                             | User selects<br>update link<br>User makes<br>require changes<br>Submit form<br>User selects delete<br>link<br>Confirm delete<br>User selects add<br>user selects add<br>new phonebook<br>Input data for new | it<br>The system will<br>update database<br>The data will be<br>deleted from the<br>system<br>The system will<br>add new data to<br>database | errors<br>OK /<br>Passed<br>with no<br>errors<br>OK /<br>Passed<br>with no<br>errors<br>OK /<br>Passed<br>with no<br>errors |

|                | Troffic<br>Selution       |       | ► Ho                                               | me ▶Phonebook ▶ | Service   | ► SMS → Change L |
|----------------|---------------------------|-------|----------------------------------------------------|-----------------|-----------|------------------|
| View           | v Phonebook               |       |                                                    |                 | Searc     | :h               |
| No 🔲           | Name Phone Grou           | ıp    |                                                    |                 |           | Sea              |
| 1 🔳            | alfred +628561185700 New  | Memb  | er <u>Send SMS</u>   <u>Update</u>   <u>Delete</u> | Į.              | -         |                  |
| <u>Clear p</u> | honebook Send to selected | List  |                                                    |                 | Other     | Links            |
|                |                           |       |                                                    |                 | [Phonebo  | ok Home]         |
|                |                           |       |                                                    |                 | [View Gro | oup]             |
|                |                           |       |                                                    |                 | [Add Grou | up]<br>          |
|                |                           |       |                                                    |                 | [Add Pho  | nebook]          |
|                |                           |       |                                                    |                 |           |                  |
|                |                           |       | Copyright © 2009 by A                              | Alfred Widjaya. |           |                  |
|                | Fig                       | ure 5 | 5.17 Web Application - ]                           | Phonebook       |           |                  |
| 13             | Quicksend                 | 1.    | From phonebook,                                    | The message     | will      | OK /             |
|                | message                   |       | user selects                                       | be send to the  | e         | Passed           |
|                |                           |       | quicksend                                          | outbox to be    |           | with no          |
|                |                           |       | message option                                     | proceed         |           | errors           |
|                |                           | 2.    | Write message                                      |                 |           |                  |
|                |                           | 3.    | Click send button                                  |                 |           |                  |
| 14             | Send to                   | 1.    | From phonebook,                                    | The message     | will      | OK /             |
|                | selected list             |       | user selects name                                  | be send to the  | e         | Passed           |
|                |                           |       | list                                               | outbox to be    |           | with no          |
|                |                           | 2.    | Click send to                                      | proceed         |           | errors           |
|                |                           |       | selected list                                      |                 |           |                  |
|                |                           | 3.    | Write message                                      |                 |           |                  |
|                |                           | 4.    | Click send button                                  |                 |           |                  |
| 15             | View message              | 1.    | User selects view                                  | Message is      |           | OK /             |
|                | (inbox, outbox,           |       | message option                                     | displayed to    | user      | Passed           |
|                | and sent item)            |       |                                                    |                 |           | with no          |
|                |                           |       |                                                    |                 |           | errors           |

| 16                                                                                                    | Delete message                                                                                                    | 1. | User selects delete   | Particular message  | OK /    |  |  |
|----------------------------------------------------------------------------------------------------|----------------------------------------------------------------------------------------------------|----|-----------------------|---------------------|---------|--|--|
|                                                                                                    | (inbox, outbox,                                                                                                    |    | message option        | is deleted from the | Passed  |  |  |
|                                                                                                    | and sent item)                                                                                                    | 2. | Confirm delete        | database            | with no |  |  |
|                                                                                                    |                                                                                                    |    |                       |                     | errors  |  |  |
| 17                                                                                                    | Clear message                                                                                                    | 1. | User selects clear    | All particular      | OK /    |  |  |
|                                                                                                    | (inbox, outbox,                                                                                                    |    | message option        | message is deleted  | Passed  |  |  |
|                                                                                                    | and sent item)                                                                                                    | 2. | Confirm clear         |                     | with no |  |  |
|                                                                                                    |                                                                                                    |    | message               |                     | errors  |  |  |
| <ul> <li>Inbox</li> <li>Page:</li> <li>No Da</li> <li>1 200</li> <li>09:</li> <li>2 200</li> <li>09:</li> <li>Page:</li> <li>Clear in</li> </ul> | No DateTime       Sender       TextDecoded       Processed         1       2009-10-20       +628561185700 ts senanyan light       true       delete       [SMS Home]         2       2009-10-20       +628561185700 ts senanyan light       true       delete       [SMS in inbox]         2       2009-10-20       +628561185700 ts sudirman crowded true       delete       [SMS in outbox]         Page:       [SMS in outbox]       [SMS in outbox]         Page:       [Compose new SMS] |    |                       |                     |         |  |  |
|                                                                                                    |                                                                                                    |    | Copyright © 2009 by A | Alfred Widjaya.     |         |  |  |
|                                                                                                    |                                                                                                    |    | 5 19 Web Application  | Magaaga             |         |  |  |
| 18                                                                                                    | Compose                                                                                                    |    | User selects          | The message will    | OK /    |  |  |
| 10                                                                                                    | message                                                                                                    | 1. | compose message       | he send to the      | Dassed  |  |  |
|                                                                                                    | message                                                                                                    |    | ontion                | outhoy to be        | with no |  |  |
|                                                                                                    |                                                                                                    | r  | Insert the phone      | proceed             | errors  |  |  |
|                                                                                                    |                                                                                                    | ∠. | destination and       | proceed             | 011015  |  |  |
|                                                                                                    |                                                                                                    |    | message               |                     |         |  |  |
|                                                                                                    |                                                                                                    | 2  | Click sand            |                     |         |  |  |
|                                                                                                    |                                                                                                    | 5. | CHER SCHU             |                     |         |  |  |

|                         | Troffic<br>Selution | ► Home                        | ▶ Phonebook → Service → SMS → Change L                                             |
|-------------------------|---------------------|-------------------------------|------------------------------------------------------------------------------------|
| > Con                   | npose a new message |                               | Other Links                                                                        |
| Destir<br>Mess<br>Chars | age                 | <u>View phonebook</u>         | [SMS Home]<br>[SMS in inbox]<br>[Sent SMS]<br>[SMS in outbox]<br>[Compose new SMS] |
|                         |                     | Copyright © 2009 by Alfred V  | idjaya.                                                                            |
|                         | Figure              | 5.19 Web Application - Compos | e Message                                                                          |
| 19                      | View service        | 1. User select view Th        | e services is OK /                                                                 |
|                         |                     | service option dis            | played Passed                                                                      |
|                         |                     |                               | with no                                                                            |
|                         |                     |                               | errors                                                                             |
| 20                      | Delete service      | 1. User selects delete Th     | e particular OK /                                                                  |
|                         |                     | option set                    | vice is deleted Passed                                                             |
|                         |                     | 2. Confirm delete             | with no                                                                            |
|                         |                     |                               | errors                                                                             |
| 21                      | Update service      | 1. User selects Th            | e data will be OK /                                                                |
|                         |                     | update option up              | dated Passed                                                                       |
|                         |                     | 2. User makes                 | with no                                                                            |
|                         |                     | require changes               | errors                                                                             |
|                         |                     | 3. Submit form                |                                                                                    |
| 22                      | Create service      | 1. User selects create Ac     | ld new data to OK /                                                                |
|                         |                     | service option the            | e database Passed                                                                  |
|                         |                     | 2. Input the form for         | with no                                                                            |
|                         |                     | create new service            | errors                                                                             |
|                         |                     | 3. Submit the form            |                                                                                    |

| _ |                             |                                               |                                              |                                |                               |                                                           |                       |                                          |           |                  |
|---|-----------------------------|-----------------------------------------------|----------------------------------------------|--------------------------------|-------------------------------|-----------------------------------------------------------|-----------------------|------------------------------------------|-----------|------------------|
|   |                             |                                               | S Blu                                        | io<br>tion                     |                               |                                                           | ▶ Hom                 | e Phonebook                              | ▶ Service | → SMS → Change I |
|   | V                           | iew                                           | Service                                      |                                |                               |                                                           | -                     |                                          | Other     | r Links          |
| Г | No<br>1                     | servi                                         | e Prefix<br>ice reg ts                       | Usage<br>[reg] [ts] [fi        | ıll name]                     | Description<br>register to traffic                        | <u>Updat</u>          | te   <u>Delete</u>                       | [Manage   | Action]          |
|   | 2                           | serv                                          | ice unreg ts                                 | [unreg] [ts]                   | [reason]                      | solution SMS<br>unregistered from traffic<br>solution SMS | <u>Updat</u>          | te   <u>Delete</u>                       | [Create a | new Action]      |
|   | 3                           | serv                                          | ice view                                     | [view] [serv                   | ices]                         | view all services                                         | <u>Upda</u>           | te   <u>Delete</u>                       |           |                  |
|   | 4<br>5                      | servi<br>servi                                | ice infots<br>ice view<br>street             | [info] [ts] [s<br>[view] [stre | street]<br>et]                | See street condition view all street                      | <u>Updat</u><br>Updat | te   <u>Delete</u><br>te   <u>Delete</u> |           |                  |
|   | 6                           | serv                                          | ice ts                                       | [ts] [street<br>[crowded/li    | _point]<br>ght]               | update street traffic                                     | <u>Updat</u>          | te   <u>Delete</u>                       |           |                  |
|   |                             |                                               |                                              |                                |                               |                                                           |                       |                                          |           |                  |
|   |                             |                                               |                                              |                                |                               | <u>Copyright © 200</u>                                    | 19 by Alfi            | red Widjaya.                             |           |                  |
|   |                             |                                               |                                              | F                              | mire 5 '                      | 20 Web Applicatio                                         | on - 9                | Services                                 |           |                  |
| 2 | 2                           |                                               | View cho                                     | ngo                            |                               | for solots view                                           | ,   ,                 | Change log                               | data is   | OK /             |
| Z | 3                           |                                               | view cha                                     | nge                            | 1. 0                          | set selects view                                          |                       |                                          | , uata 18 |                  |
|   |                             |                                               | log                                          |                                | cl                            | nange log optior                                          | 1                     | displayed to                             | o user    | Passed           |
|   |                             |                                               |                                              |                                |                               |                                                           |                       |                                          |           | with no          |
|   |                             |                                               |                                              |                                |                               |                                                           |                       |                                          |           | errors           |
|   | C<br>Pa<br>200<br>200<br>Pa | han<br>ge:<br>tteTir<br>09-10<br>09-10<br>ge: | ge Log<br>ne<br>-20 09:46:35<br>-20 09:43:24 | User<br>+62856<br>+62856       | S<br>1185700 si<br>1185700 si | <b>treet Status</b><br>enanyan light<br>udirman crowded   | ► Hom                 | e Phonebook                              | ▶ Service | ▶ SMS → Change I |
|   |                             |                                               |                                              |                                |                               |                                                           |                       |                                          |           |                  |
|   |                             |                                               |                                              |                                |                               | Copyright © 200                                           | 9 by Alfi             | red Widjaya.                             |           |                  |
|   |                             |                                               |                                              | Figu                           | re 5.21                       | Web Application                                           | – Cł                  | nange Log                                |           |                  |

Table 5.2 SMS Gateway Control Panel Testing